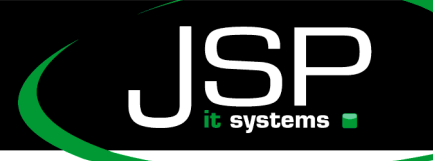

JSP-World e.K. Mühlendamm 66a 22087 Hamburg

## Microsoft Hosted Exchange 2010

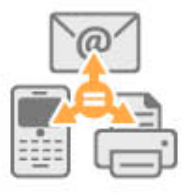

## Automatische Einrichtung bei iPhone & iPad

## Einleitung

Grundsätzlich sollte die Einrichtung bei den meisten Apple-Geräten voll automatisch funktionieren. Wir empfehlen explizit, diesen Weg zu verwenden und nur nach Rücksprache mit dem Support eine manuelle Einrichtung vorzunehmen.

## Einrichtung

Zunächst rufen Sie die Einstellungen in Ihrem Gerät auf. Dort finden Sie den Punkt "Mail, Kontakte, Kalender". Bitte wählen Sie diesen aus.

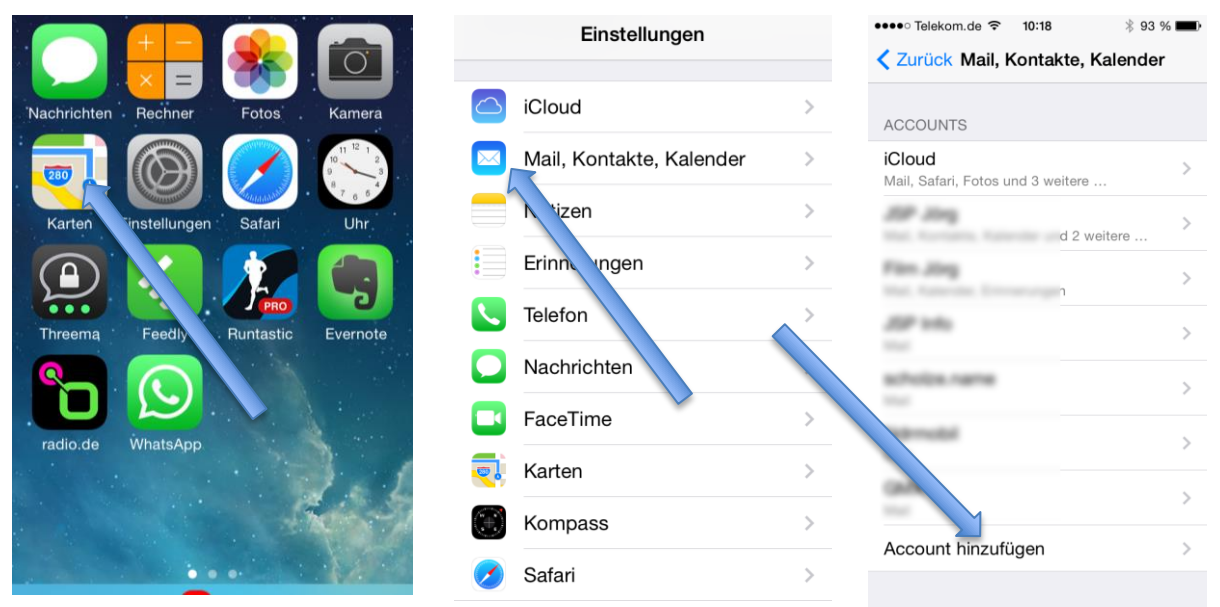

Sie finden nun eine Übersicht Ihrer bisherigen Account. Hier können sehr viele Account oder vielleicht auch gar keiner stehen. Wählen Sie hier "Account hinzufügen" an.

1

JSP-World e.K. Mühlendamm 66a 22087 Hamburg

Bitte wählen Sie nun "Exchange" als Typ aus. Im nächsten Schritt werden Sie gebeten, Ihre Zugangsdaten einzutragen. Tragen Sie hier die bei uns registrierte Mailadresse und Ihr hinterlegtes Passwort ein. (falls Ihr Postfach mehrere Mailadressen hat, verwenden Sie hier nur die <u>primäre</u> Mailadresse). In dem Feld Beschreibung können Sie eine Bezeichnung wählen, unter der Sie später das Postfach im iPhone wieder erkennen möchten.

Nachdem Sie auf "Weiter" gedrückt haben, dauert es einen Moment, bis die Verbindungsdaten abgerufen wurden. Möglicherweise werden Sie gebeten, ein Zertifikat zu bestätigen. Die ist korrekt, bitte lassen Sie die Nutzung dauerhaft zu.

| Kail Account hinzufügen | Abbrechen             | Exchange         | Weiter    | Abbrechen              | Exchange       | Weiter        |
|-------------------------|-----------------------|------------------|-----------|------------------------|----------------|---------------|
| Cloud 🔁                 | E-Mail                | meinMail@dom     | ain.de    | E-Mail                 | pright Bairage | · · · · · · · |
| E 🛛 Exchange            | Kennwort<br>Beschreib | ung PostfachName | im iPhone | Kennwort<br>Beschreibu | ing            | ~<br>~        |
| Google                  |                       |                  |           |                        |                |               |
| ҮАНОО!                  | WEI                   | RTZUI            | OPÜ       | Abbrechen              | Exchange       | Siche         |
| AOI.                    | ASD                   | FGHJK            | LÖÄ       | 🔽 Mail                 |                | C             |
| Andere                  | • Y 2                 | X C V B N        | M 🗵       | Kont                   | akte           |               |
|                         |                       |                  |           | Erinr                  | nerungen       | Č             |
|                         |                       |                  |           | Notiz                  | zen            |               |

Im letzten Schritt werden Sie gefragt, welche Dienst Sie aus Ihrem Exchange-Account nutzen möchten. Die ausgewählten Dienste stehen Ihnen dann über die jeweiligen App auf dem Smartphone zur Verfügung.

Sie beenden die Installation mit dem Druck auf "Sichern"

Weitere nützliche Tipps finden Sie auf der Webseite

http://help.jsp-world.de/

in der Kategorie Hosted Exchange